## **Unofficial Transcripts**

×

Karen Ranum - 2022-09-29 - Comment (1) - InsideSOU

# How to View or Print an Unofficial Transcript

**NOTE**: If you are looking for an official transcript, please refer to the How to Order an Official Transcript article: <u>https://inside.sou.edu/enrollment/forms/transcripts.html</u>

## **For Current Students:**

1. Go to Inside SOU home page at <a href="https://inside.sou.edu">https://inside.sou.edu</a> and sign in with your username and password by selecting the green login button at the top right hand side of the screen.

2. Navigate to the blue box on the right-hand side of the screen titled **Online Services**.

3. Select the option Banner Self-Service.

4. Scroll down to **Student Records** and selec**t Student Profile**. To the left you will see several options; select **Academic Transcript**. For Transcript Level and Type, choose **All Levels** and **SOU Unofficial Transcript** respectively. Hit submit.

 If you do not see this screen or see a different screen, please look to the upper left-hand corner and click on the **Banner Menu** (four smaller squares arranged as one larger one) or press **Alt-M**. On the side window that opens, click on **Banner > Student > Student Records > Academic Transcript**. All other steps can be followed as written.

5. To print or save as PDF, use the short-cut to print screen: **Ctrl-P for Windows** or **Command-P for Macs**. You should be able to pick a "**destination**" for the document. If you already have a printer connected to the device you are using, it automatically has it sent to that printer. If you want it saved as a PDF, click the downward arrow and select the option **Save as PDF**.

#### If issues arise, please call the IT Help Desk at 541-552-6900.

## **For Former Students:**

1. Go to the Inside SOU home page at: https://inside.sou.edu

2. Locate the **Former Students and Employee**s **Login** section in grey on the righthand side of the screen.

3. Click **SIGN IN** at the bottom of that grey section.

- 4. You will need your SOU ID (or SSN if it is on record) to login.
  - Students may call us at 541-552-6900 to obtain that SOU ID number.
    Due to privacy laws, we cannot provide that information to a parent/guardian. You will input your Student ID Number (or your Social Security Number if on record) and a 6-digit PIN Number which is set to your birth date (mmddyy). Do not use dashes or slashes in your birth date or Social Security Number.
  - Example:

Student ID: 940123456 PIN: 090503

 You will need to change this PIN for security purposes the first time you log in. Just follow the instructions on the screen. Please make a note of your new PIN. If you should lose this number you will hit the "Forgot Pin" button. This will reset your password to your birth date. If this doesn't work, contact the Help Desk (541) 552-6900.

 Go to the Former Student tab. Then go to Student, followed by Student Records, and then Academic Transcript. For Transcript Level and Type, choose "All Levels" and "SOU Unofficial Transcript" respectively. Hit submit.

6. To print or save as PDF, use the short-cut to print screen: **Ctrl-P for Windows** or **Command-P for Macs**. You should be able to pick a "**destination**" for the document. If you already have a printer connected to the device you are using, it automatically has it sent to that printer. If you want it saved as a PDF, click the downward arrow and select the option **Save as PDF**.

## If issues arise, please call the IT Help Desk at 541-552-6900.

Comment (1)

Comment (1) AA **Asher Astrum** 5 years ago Please add a section on how to print unofficial transcripts